# eポートフォリオシステム Mahara におけるテンプレート配信機能の実装と活用

Implementation of Function for Template Distribution on E-Portfolio System "Mahara"

喜久川 功<sup>\*1</sup> 森本 康彦<sup>\*2</sup> Isao KIKUKAWA <sup>\*1</sup> Yasuhiko MORIMOTO <sup>\*2</sup> \*1 富士常葉大学 \*2 東京学芸大学 \*1 Fuji Tokoha University \*2 Tokyo Gakugei University Email: kikukawa@fuji-tokoha-u.ac.jp, morimoto@u-gakugei.ac.jp

**あらまし**:近年, e ポートフォリオシステムである Mahara が多くの教育機関で導入され,授業等で活用 されている.しかし, Mahara にはポートフォリオのテンプレートを配信する機能が存在せず,授業者等 は学習者に対してポートフォリオテンプレートを一斉配信する事ができないため, Mahara に不慣れな学 習者はポートフォリオ作成に必要以上の時間を費やしている.そこで,本研究では, Mahara 上でポート フォリオテンプレート配信を可能にするための機能を実装した. **キーワード**: e ポートフォリオシステム, Mahara, オープンソース, テンプレート配信, 機能拡張

## 1. はじめに

近年,オープンソースの e ポートフォリオシステ ムである Mahara<sup>(1)</sup>が多くの教育機関で導入され,授 業等で活用されている<sup>(2)</sup>.

しかし, Mahara にはポートフォリオのテンプレート(以下,ポートフォリオテンプレート)を配信する機能が存在せず,授業者等は学習者に対してポートフォリオテンプレートを一斉配信する事ができない.

そのため、Mahara に不慣れな学習者はポートフォ リオ作成に必要以上の時間を費やしてしまい、また、 授業者等は学習者に対してポートフォリオ作成のた めのきめ細かな指導が要求される(問題点).

そこで、本研究では、上記問題点を解決するため に、Mahara上でポートフォリオテンプレート配信を 可能にする機能(以下、テンプレート配信機能)を 実装する.

## 2. テンプレート配信機能

## 2.1 テンプレート配信機能の実装

テンプレート配信機能は、Mahara に予め備わって いる「ページをコピーする」機能を拡張して実装す る.なお、「ページをコピーする」機能とは、「コピ ーが許可されているページ(ポートフォリオテンプ レート)を自分のページとしてコピー」する機能で ある.本研究では、この「ページをコピーする」機 能を、「管理者(admin)アカウントが選択したペー ジを管理者以外のユーザに一斉コピー(配信)」する 事ができるように拡張した(具体的には、 /lib/view.phpの3ファイルを改変した.なお、 Maharaのバージョンは1.4.1 である).

## 2.2 テンプレート配信機能の使用例・動作例

ここでは、本機能の使用例・動作例について述べる.

まず,管理者アカウントで Mahara にログインし, 配信するポートフォリオテンプレートを「ページ」 上に作成する(図1).図1画面左の【プロファイル 情報】・【現時点のゴール】・【現時点のスキル】は, Maharaの「プロファイル」と「レジュメ」を利用し ている.また,画面右の【情報処理技術者試験対策 ブログ】・【学習記録:ストラテジ系】・【学習記録: マネジメント系】・【学習記録:テクノロジ系】は, Maharaの「日誌」を利用している.「日誌」は事前 に設置しておく(計4つ).

次に、Maharaの「マイポートフォリオ」から「ペ ージをコピーする」をクリックし(図2の上画面)、 作成したポートフォリオテンプレートの「全ユーザ にコピーする」をクリックする(図2の中央画面). これにより、図1のポートフォリオテンプレートが 管理者以外の全ユーザに配信される.なお、本例で は、【プロファイル情報】等の7ブロックを有する「ペ ージ」と事前に設置しておいた4つの「日誌」がコ ピーされる(図2の下画面).

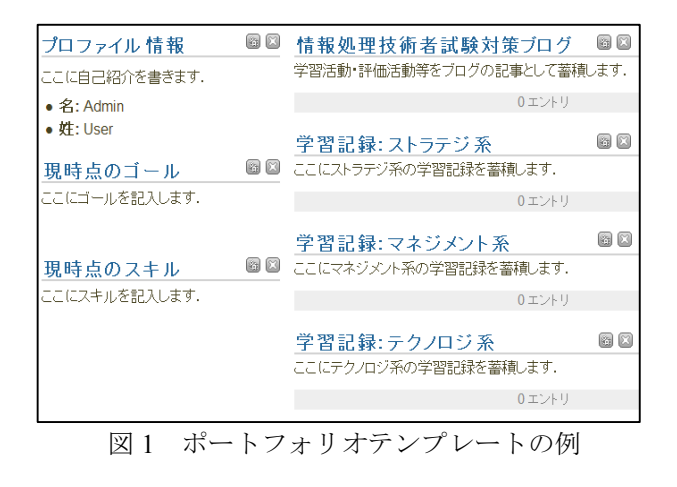

# 3. テンプレート配信機能を活用した授業実践

富士常葉大学の2012年度前期の授業:「情報処理 技術者試験対策講座I」において、本機能を活用し

| ダッシュボード                                   | コンテンツ    | マイポートフォリオ         | グループ     | サイト管理              |
|-------------------------------------------|----------|-------------------|----------|--------------------|
| ページ コレク                                   | フション 共有  | ヨ エクスポート          |          |                    |
|                                           |          |                   |          |                    |
| ページ                                       |          | ページを作成す           | るページを    | ビコビーする             |
| -                                         |          |                   |          |                    |
| 4.51                                      |          |                   |          |                    |
| 名称                                        |          | オーナー              |          | $\bigtriangledown$ |
| 0.アセスメント                                  |          | L Admin User (adn | nin) 全ユー | ザにコビーする            |
|                                           |          |                   |          |                    |
| ダッシュボード コン                                | テンツ マイボー | トフォリオ グループ        | サイト管理    | रज                 |
| ページ コレクション 共有 エクスポート                      |          |                   |          |                    |
| ✔7個のブロックおよび4件のアーティファクトを0.アセスメノトからコピーしました。 |          |                   |          |                    |

図2 テンプレート配信機能の動作例

| 名称          | オーナー                 |            |
|-------------|----------------------|------------|
| 0.アセスメント    | 💄 Admin User (admin) | 全ユーザにコピーする |
| 1.学習記録:1回目  | 💄 Admin User (admin) | 全ユーザにコピーする |
| 2.学習記録:2回目  | 💄 Admin User (admin) | 全ユーザにコピーする |
| 3.学習記録: 3回目 | Admin User (admin)   | 全ユーザにコビーする |

図3 授業で配信するテンプレート(一部)

た授業実践を行っている.本授業で配信するポート フォリオテンプレートの一部を図3に示す.テンプ レートは、アセスメント用(図3の「0.アセスメン ト」として、図1の内容でセット)と学習記録蓄積 用(図3の「1.学習記録:1回目」のように複数個セ ット)の2種類がある.以下、テンプレートの使用 方針について述べる.

授業者は、1回目の授業において、「0.アセスメント」と「1.学習記録:1回目」を全学習者に一斉配信し、学習者に使い方等を説明する.また、2回目の授業以降、毎回、学習記録蓄積用のテンプレートを学習者に一斉配信する.

学習者は、2回目の授業において、1回目の授業か ら2回目の授業までに学習してきた内容を「1.学習 記録:1回目」に記録する.同様に、2回目、3回目 と、学習した内容を継続して記録していく(図4に 記録の例を示す).これにより、結果として、図1 の【学習記録:ストラテジ系】・【学習記録:マネジ メント系】・【学習記録:テクノロジ系】に学習記録 が蓄積される.

### 教育システム情報学会 JSiSE2012 第37回全国大会 2012/8/22~8/24

そして、学習者は適宜、アセスメント用のポート フォリオ上で、【現時点のゴール】等を見直しながら、 また、【学習記録:ストラテジ系】等に蓄積された学 習記録を振り返りながら、【情報処理技術者試験対策 ブログ】に自身の学習に関する内容(自己評価・リ フレクション等)を蓄積していく(図5).さらには、 フィードバック(コメント)機能により、他学習者 と相互評価を行ったり、授業者からアドバイスを受 けたりする.

このような学習活動を繰り返し行う事で、より深 い学習の実現が可能になると考える.また、Mahara を使い続ける事によって Mahara に慣れ、テンプレ ートを使わないポートフォリオ作成(ショーケース の作成など)も容易に行えるようになると考える.

| 0.アセスメント のコピ-                  | - by このページを編集する                                                             |  |  |
|--------------------------------|-----------------------------------------------------------------------------|--|--|
| 今までの学習成果を皆に発表しよう!              |                                                                             |  |  |
| プロファイル 情報                      | 情報処理技術者試験対策ブログ                                                              |  |  |
| ・名:                            | 学習活動・評価活動等をブログの記事として蓄積します.                                                  |  |  |
| ・妊:<br>・メールアドレス: のfuii.tokoha. | 5/10の振り返り                                                                   |  |  |
| u.ac.jp                        | IT/ いスポート合格教本に付属しているCD-ROMの模擬試験をしながら、分からないことや<br>知らなかったことをビックアップして覚えるようにした。 |  |  |
| 現時点のゴール                        | 今までの知識で分かる部分と、まったく知らない部分があるので、知らない部分だけをまとめて理解するようにしたい。                      |  |  |
| ストノナンボ 40%                     |                                                                             |  |  |
| マネンメントポ 30%                    | 投稿者: 投稿日時:2012年 05月 10日 12:05 コメント (2)                                      |  |  |
| テクノロジ系 50%                     | 《最初 ←前へ 2 3 4 次へ → 最後 » 5 エントリ                                              |  |  |
| 全体の70%(少し余裕のある程度)を目指し<br>ます。   | 学習記録:ストラテジ系                                                                 |  |  |
| 現時点のスキル                        | ここにストンノンカベノチ目記体を審視しより、                                                      |  |  |
| ストラテジ系 20%程度                   | 5/10の学習記録<br>企業と法務の項目について勉強した。<br>分からない項目が多いので、もう一つの数本を読み進めながら学習していく予定。     |  |  |
| マネジメント系 10%程度                  |                                                                             |  |  |
| テクノロジ系 30%程度                   |                                                                             |  |  |
|                                |                                                                             |  |  |

図5 アセスメント用ポートフォリオの画面例

#### 4. おわりに

本稿では, Mahara におけるテンプレート配信機能 の実装,および,テンプレート配信機能を活用した 授業実践について報告した.

今後の課題は、引き続き授業実践を行い、アンケート等を実施し、本機能の評価を行う事である.

#### 参考文献

- "Open source e-portfolio and social networking software
  Mahara ePortfolio System", Retrieved June 7, 2012, from < https://mahara.org/ >
- (2) "Mahara ユーザコミュニティ", Retrieved June 7, 2012, from < http://eport.f-leccs.jp/muc/>

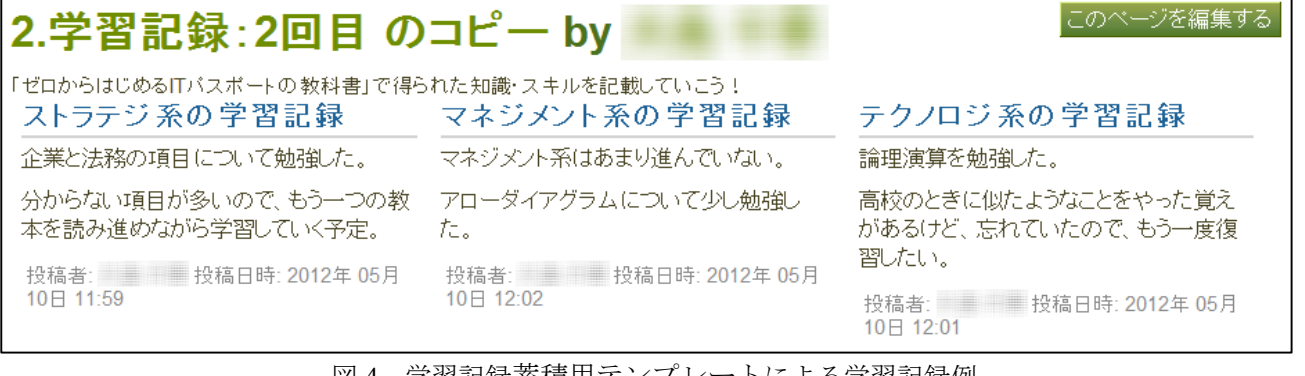

## 図4 学習記録蓄積用テンプレートによる学習記録例